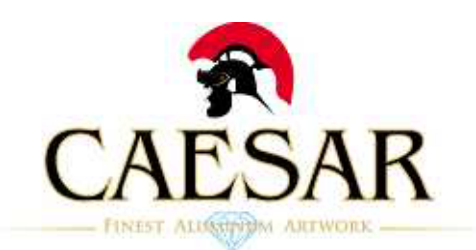

#### 取扱説明書

この度は、Enermax製キーボードをご購入いただき、誠に有難うございます。

KB005U及びKB007Uはビルト・イン・オーディオ方式(オーディオの信号を USBに統一)を採用しております。 キーボードのジャックをご使用になる際には、下記の手順に従って設定をし てください。

「コントロールパネル」→「サウンドとオーディオデバイス」→「オーディ オ」→「音の再生/録音」の「規定のデバイス」がマザーボードに順ずるデ バイス(AC97オーディオデバイスなど)となっていることをご確認ください。 ※お客様のPC環境によっては、USB Audioデバイス(キーボードのオーディオデバイス)を

自動認識する場合もございます。その際には、下記の設定は必要ありません。

接続上のご注意

PCケースのフロントUSBポートにキーボードを接続されますと十分な電力が 得られず誤動作の原因となります。 必ずUSBコネクタはM/B(背面)のUSBポートへ直接接続してください。

# Windows XP 1.「コントロールパネル」「サウンド、

音声、およびオーディオデバイス」を 開きます。

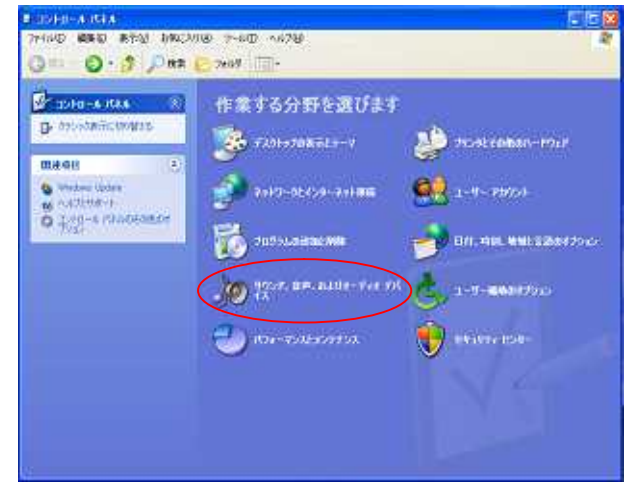

2.「サウンド オーディオ デバイス」を 開きます。

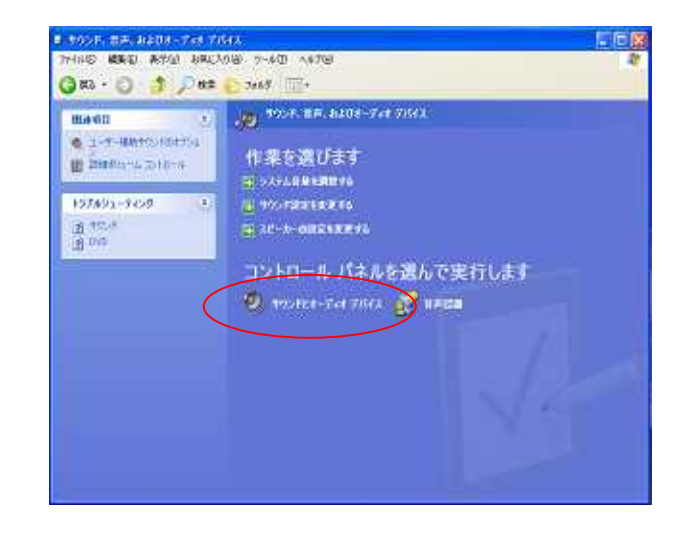

3.「オーディオタブ」を開き規定のデバ イスを確認します。

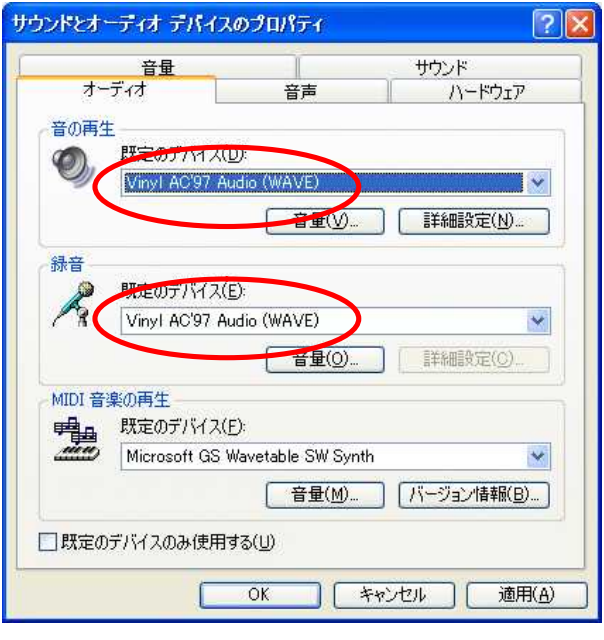

・キーボードを接続した場合は左記 のようになっています。

(既定のデバイスの部分はマザー ボードごとに異なります) 4. 規定のデバイスの変更を行う場合。

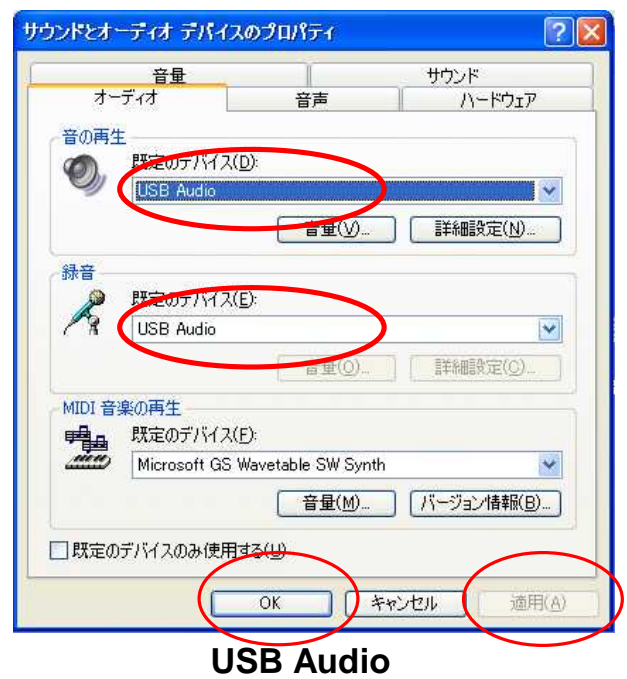

適用 OKをクリックします。

上記方法でUSB Audioデバイスに変更した場合、マザーボードのオーディオポートにヘッドフォン やマイクを接続しても音は出ませんのでご注意ください。 ・マザーボードのオーディオを使う場合は、同様の手順でマザーボード既定のデバイスに戻して お使いください。

### Windows Vista 1.「コントロールパネル」 「ハードウェアとサウンド」を開きます。

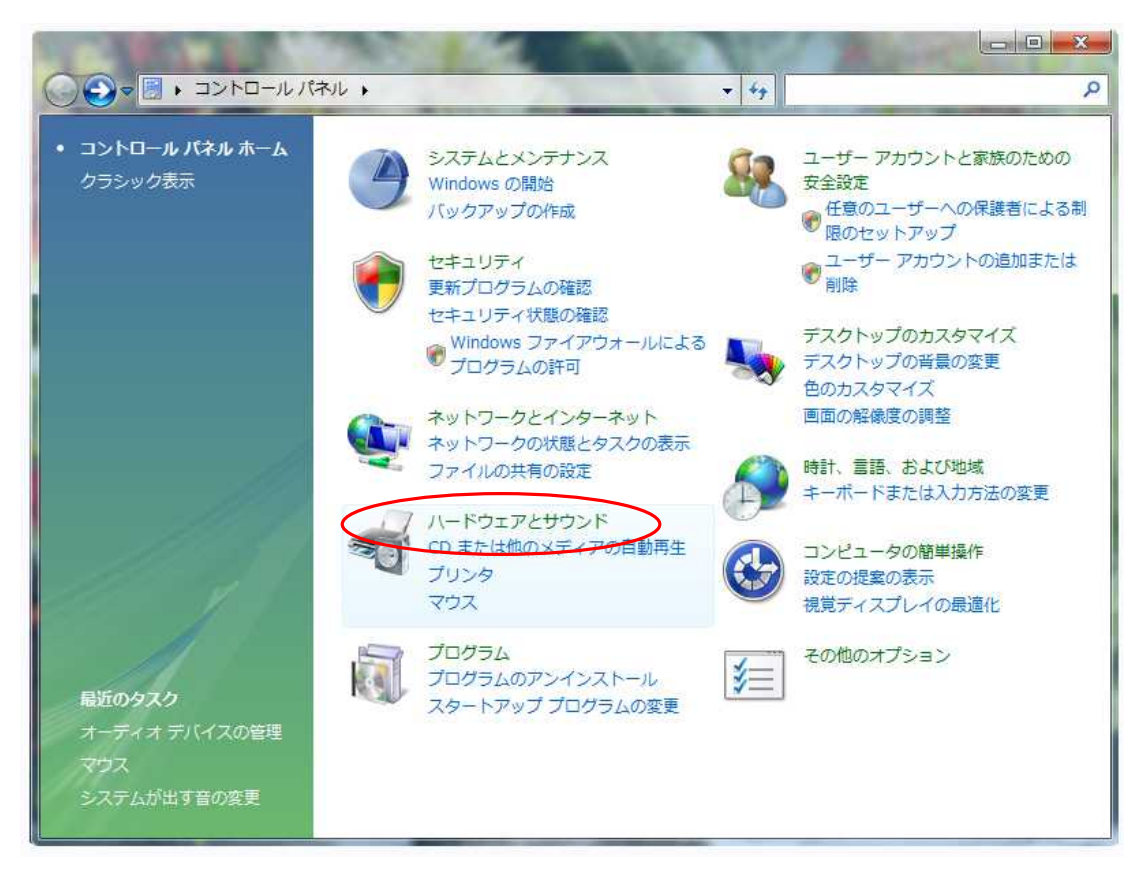

## 2. 「オーディオ デバイスの管理」を開きます。

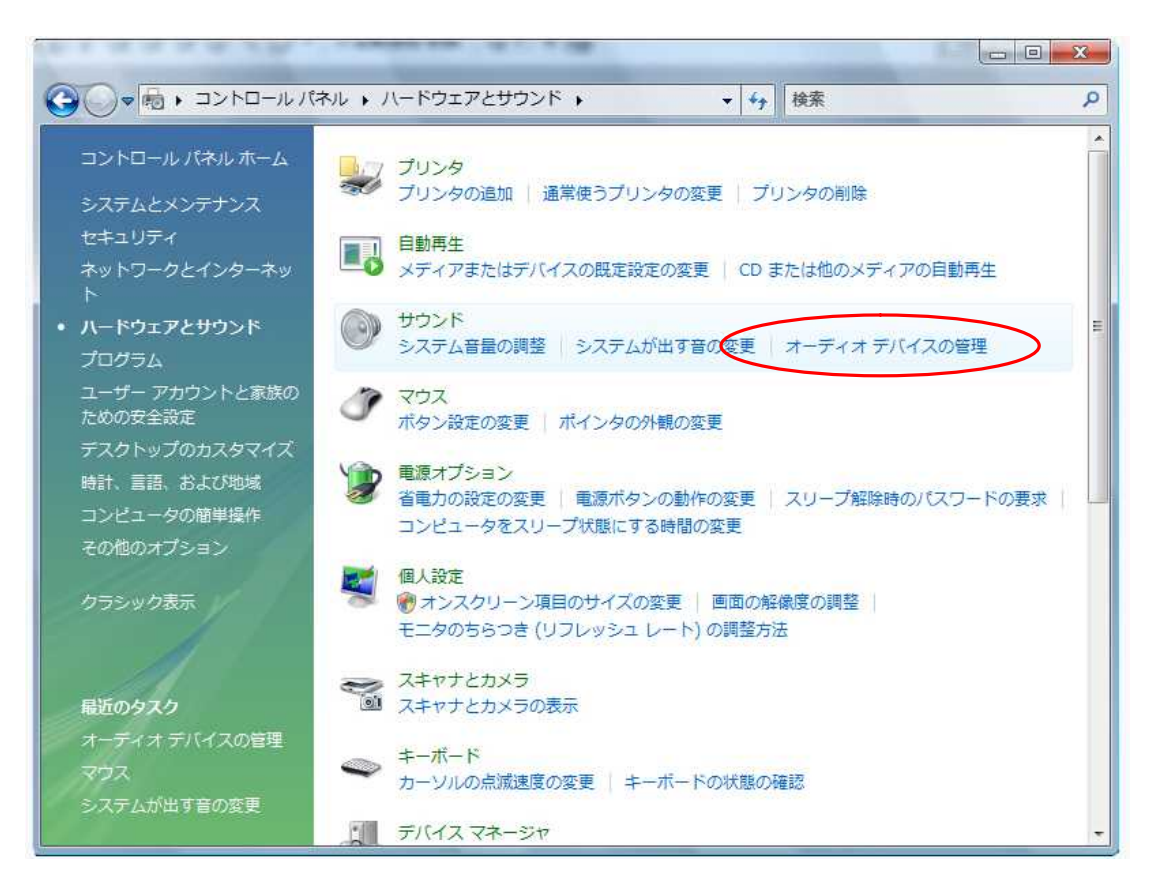

### 3.「オーディオタブを開き規定のデバイスを確認します。

・キーボードを接続した場合は下記のようになっています。

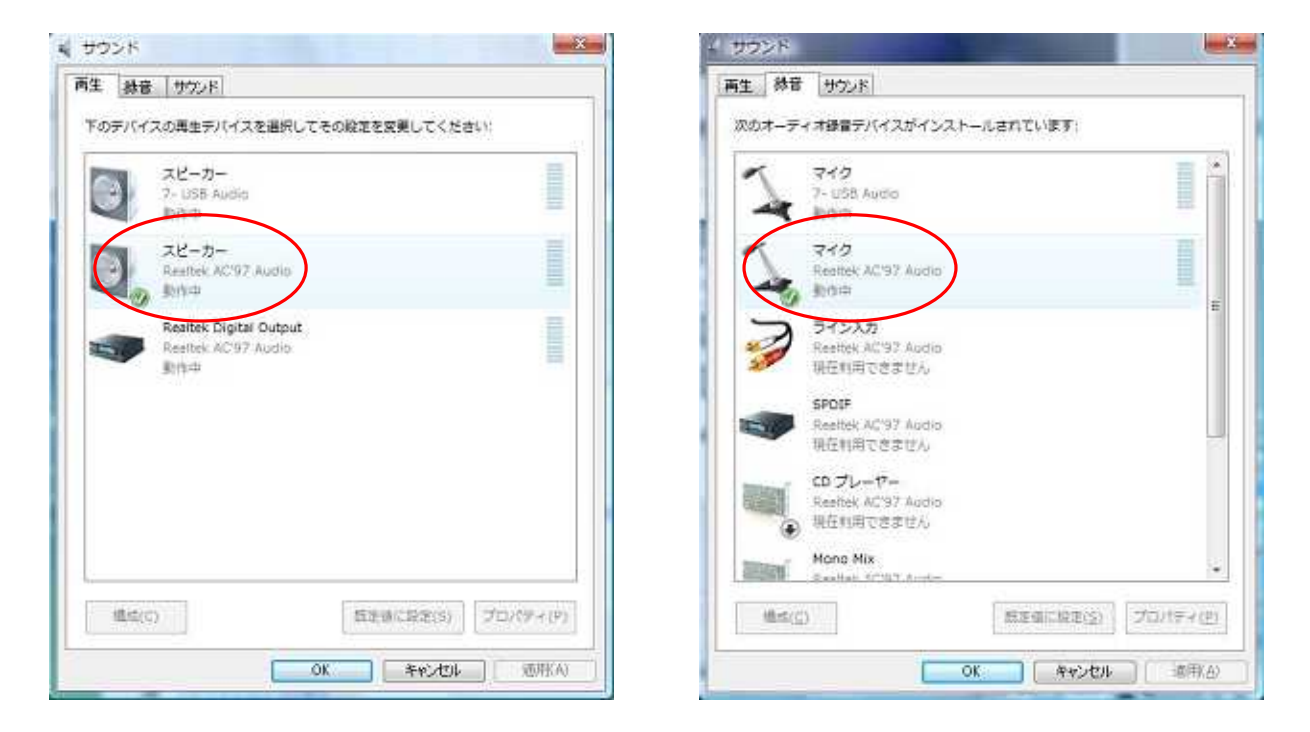

- 4. 規定のデバイスの変更を行う場合。
  - ・下記のように「USB Audio」をクリック、反転させて規定値に設定 OKをクリックします。

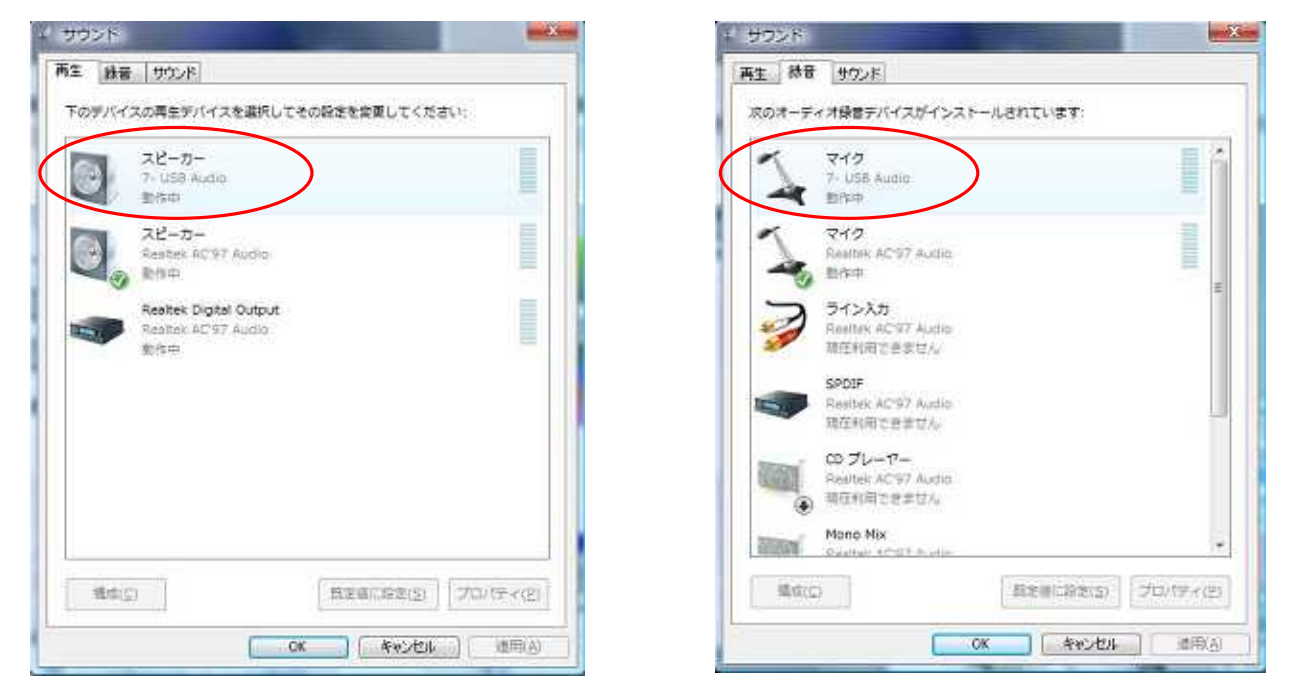

上記方法でUSB Audioデバイスに変更した場合、マザーボードのオーディオポートにヘッドフォン やマイクを接続しても音は出ませんのでご注意ください。 ・マザーボードのオーディオを使う場合は、同様の手順でマザーボード既定のデバイスに戻して お使いください。